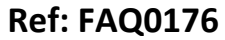

Version: 1.0

Title – MicroCORR 6 Calibration message

Made By: AB 17/09/15

(Issue 2)

## MicroCORR 6 - how to override the calibration requirement

On MicroCORR 6 there is a sequence to go through to eliminate the Calibration message as follows:-

- 1. Power on the unit.
- 2. Press 'Menu' button
- 3. Select 'Print' then '02' then 'Enter'

4. Select 1 (Print list) then 'Set' then 'Enter' - make sure OPTION 1 (print) and SET are pressed simultaneously and then enter.

5. At the Calibration screen you will see a Date of calibration entry. If you enter the date with a year entry of 99 (corresponding to 2099) you should not see the message again (until 2099!)

## **Document History:**

| Edition | Date of Issue | Modification  | Notes |
|---------|---------------|---------------|-------|
| 1st     |               | Release       |       |
| 2nd     | 17/09/15      | Format update |       |
|         |               |               |       |